## **INSTRUCTIVO PARA LA INSCRIPCIÓN EN EL AULA VIRTUAL**

- Inicie su sesión en <u>http://facetvirtual.facet.unt.edu.ar/</u>. Si tiene problemas para ingresar enviar mail con su Nombre y Apellido Completo y DNI a: <u>cedite@herrera.unt.edu.ar</u>
  <u>cedite@herrera.unt.edu.ar</u>
- 2) Buscar la materia Probabilidad y Estadística utilizando:
  - El buscador general
  - o bien
  - Primero buscar su Carrera y luego la materia Probabilidad y Estadística.
- 3) Matricularse en el curso utilizando la CONTRASEÑA estadistica2020.
- 4) A continuación, en la pantalla principal:
  - ✓ Ingrese en INSCRIPCIONES
  - ✓ Añadir entrada.
  - Completar con sus datos personales. Atención: su nombre DEBE estar escrito de la siguiente forma: Apellido y Nombre Completo, poniendo acentos y empezando cada nombre y apellido con mayúscula.
  - ✓ Seleccionar carrera

## **OBSERVACIONES:**

- 1. Solo puede seleccionar una carrera
- 2. Una vez que todos los alumnos se hayan inscriptos se los asignará a una comisión, de acuerdo a la carrera seleccionada.
- 3. Esta inscripción en el aula virtual es interna de nuestra cátedra, y no reemplaza a la inscripción por SIU.